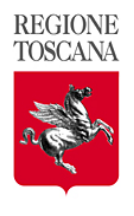

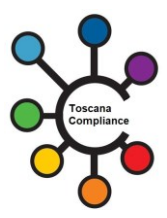

# **REGIONE TOSCANA**

# Toscana COMPLIANCE

# checklist test-cases accreditamento Prescrizione Elettronica Erogazione

| Versione       | 1.0                                                                      |
|----------------|--------------------------------------------------------------------------|
| Autore         | Centro Tecnico Toscana Compliance                                        |
| Verifica       | Direzione Sistemi informativi, infrastrutture tecnologiche e innovazione |
| Approva        | Direzione Sanità, welfare e coesione sociale                             |
| Data Emissione | 110/12/23                                                                |
| Descrizione    | Scenario di Accreditamento Toscana Compliance - Prescrizione Elettronica |
|                | (Erogazione)                                                             |

### 1. SCENARIO DI INTEGRAZIONE

Il presente Scenario di Accreditamento Toscana Compliance descrive l'integrazione fra gli attori del sistema sanitario e sociosanitario nel processo di comunicazione tra client software in dotazione ai client sw che gestiscono i servizi CUP di prenotazione ed accettazione (ASL, CUP, Farmacie, etc...) ed i Sistemi di accoglienza Regionale (SAR).

L'integrazione è regolata dagli Standard Toscana Compliance descritti nello scenario "ePrescription Ricetta Dematerializzata" e nel seguente Profilo di Accreditamento. Prescrizione Elettronica (Erogazione).

Gli attori che interagiscono nello scambio di informazioni sono rappresentati da:

- Client SW client sw che gestiscono i servizi CUP di prenotazione ed accettazione
- (SAR) Sistemi di Accoglienza Regionali Infrastruttura che gestisce la "presa in carico", visualizzazione e trattamento della ricetta dematerializzata

### 2. PROFILI DI ACCREDITAMENTO

Allo scenario individuato saranno associati i seguenti profili utente (Fruitore):

• Profilo "Prescrizione Elettronica (Erogazione)"

### 3. DESCRIZIONE SERVIZI E USE-CASE E TEST-CASE

| ID            | Nome                                                        | Evento/Descrizione                                                                                                    | Risultato Atteso                                                                                                    | Note                                                                              |
|---------------|-------------------------------------------------------------|----------------------------------------------------------------------------------------------------|----------------------------------------------------------------------------------------------------|-----------------------------------------------------------------------------------|
|               |                                                             |                                                                                                    |                                                                                                    |                                                                                   |
| TC 1.a        | Visualizzazione<br>prescrizione<br>senza cambio<br>di stato | visualizzazione della prescrizione<br>dematerializzata associata ad un Codice<br>Fiscale (se previsto) e numero di ricetta<br>elettronica (NRE)<br>tramite la richiesta:<br>VisualizzaErogatoRichiesta.xsd                                                                                                    | La struttura richiedente:<br>- visualizza il contenuto di una ricetta<br>dematerializzata inserita elettronicamente da<br>un medico prescrittore<br>Lo stato del processo rimane inalterato su SAR<br>Oppure:<br>Ricezione Messaggio di errore SAR                                                                                                    |                                                                                   |
|               |                                                             |                                                                                                    |                                                                                                    |                                                                                   |
| TC<br>1.a.bis | Visualizzazione<br>prescrizione<br>senza cambio<br>di stato | visualizzazione della prescrizione<br>dematerializzata associata ad un Codice<br>Fiscale (se previsto) e numero di ricetta<br>elettronica (NRE)<br>RELATIVA AD UNA RICHIESTA DI TRASPORTO<br>tramite la richiesta:<br>VisualizzaErogatoRichiesta.xsd                                                                                                   | La struttura richiedente:<br>- visualizza il contenuto di una ricetta<br>dematerializzata inserita elettronicamente da<br>un medico prescrittore (dettaglio richiesta<br>trasporto)<br>Lo stato del processo rimane inalterato su SAR<br>Oppure:<br>Ricezione Messaggio di errore SAR                                                                                                    | Applicabile ai<br>client che<br>gestiscono<br>dettaglio<br>richiesta<br>trasporto |
| TC 1.ter      | Visualizzazione                                             | visualizzazione della prescrizione                                                                                                    | La struttura richiedente:                                                                                                    | Applicabile ai                                                                    |
|               | prescrizione<br>senza cambio<br>di stato                    | dematerializzata associata ad un Codice<br>Fiscale (se previsto) e numero di ricetta<br>elettronica (NRE)<br>RELATIVA A PRESCRIZIONE SPECIALISTICA<br>tramite la richiesta:                                                                                                    | <ul> <li>visualizza il contenuto di una ricetta<br/>dematerializzata inserita elettronicamente da<br/>un medico prescrittore (campi LEA)</li> <li>Lo stato del processo rimane inalterato su SAR</li> <li>Oppure:</li> </ul>                                                                                                    | client che<br>gestiscono<br>dettaglio campi<br>LEA                                |
|               |                                                             | visualizza l'ogatoricilesta.xsu                                                                                                    | Ricezione Messaggio di errore SAR                                                                                                    |                                                                                   |
| TC 1.b        | Visualizzazione<br>Prescrizione e<br>presa in carico        | visualizzazione della prescrizione<br>dematerializzata associata ad un Codice<br>Fiscale (se previsto) e numero di ricetta<br>elettronica (NRE) e presa in carico.<br>tramite la richiesta:<br>VisualizzaErogatoRichiesta.xsd , valorizzando<br>il campo inerente al tipo operazione con il<br>numero 11 ed il flagesclusivita = 0 (lock<br>esclusivo) | La struttura richiedente:<br>- visualizza il contenuto di una ricetta<br>dematerializzata inserita elettronicamente da<br>un medico prescrittore<br>- Comunica a SAR la presa in carico<br>Lo stato del processo su SAR viene alterato<br>mediante comunicazione di visualizzazione e<br>presa in carico della ricetta e recupero<br>completo dei dati<br>Oppure:<br>Ricezione Messaggio di errore SAR |                                                                                   |
| TC 1.c        | Visualizzazione<br>Prescrizione e<br>presa in carico        | visualizzazione della prescrizione<br>dematerializzata associata ad un Codice                                                                                                    | La struttura richiedente:                                                                                                    |                                                                                   |

#### Centro Tecnico Toscana Compliance TC\_eprescription\_Erogazione (20231215)

| r      |                                                                    |                                                                                                    |                                                                                                    |          |
|--------|--------------------------------------------------------------------|----------------------------------------------------------------------------------------------------|----------------------------------------------------------------------------------------------------|----------|
|        |                                                                    | Fiscale (se previsto) e numero di ricetta<br>elettronica (NRE) e presa in carico.<br>tramite la richiesta:<br>VisualizzaErogatoRichiesta.xsd , valorizzando<br>il campo inerente al tipo operazione con il<br>numero 11 ed il flagesclusivita = 1 (lock NON<br>esclusivo)                               | <ul> <li>visualizza il contenuto di una ricetta<br/>dematerializzata inserita elettronicamente da<br/>un medico prescrittore</li> <li>Comunica a SAR la presa in carico</li> <li>Lo stato del processo su SAR viene alterato<br/>mediante comunicazione di visualizzazione e<br/>presa in carico della ricetta e recupero<br/>completo dei dati</li> <li>Oppure:</li> <li>Ricezione Messaggio di errore SAR</li> </ul> |          |
| TC 1.d | Visualizzazione<br>Prescrizione e<br>presa in carico               | visualizzazione della prescrizione<br>dematerializzata associata ad un Codice<br>Fiscale (se previsto) e numero di ricetta<br>elettronica (NRE) e presa in carico.<br>tramite la richiesta:<br>VisualizzaErogatoRichiesta.xsd, valorizzando il<br>campo inerente al tipo operazione con il<br>numero 12 | La struttura richiedente:<br>- visualizza il contenuto di una ricetta<br>dematerializzata inserita elettronicamente da<br>un medico prescrittore<br>- Comunica a SAR la presa in carico<br>Lo stato del processo su SAR viene alterato<br>mediante comunicazione di visualizzazione e<br>presa in carico della ricetta SENZA recupero<br>completo dei dati<br>Oppure:<br>Ricezione Messaggio di errore SAR             |          |
| TC 1.e | Rilascio<br>prescrizione<br>precedenteme<br>nte presa in<br>carico | Rilascio di una prestazione precedentemente<br>presa in carico<br>tramite la richiesta:<br>VisualizzaErogatoRichiesta.xsd , valorizzando<br>il campo inerente al tipo operazione con il<br>numero 13                                                                                                    | La struttura richiedente:<br>- Comunica a SAR il rilascio della presa in carico<br>Lo stato del processo su SAR viene alterato<br>Oppure:<br>Ricezione Messaggio di errore SAR                                                                                                    |          |
| TC 1.g | Visualizzazione<br>Prescrizione e<br>presa in carico               | Prenotazione di una prestazione ad opera di<br>un CUP<br>tramite la richiesta:<br>VisualizzaErogatoRichiesta.xsd , valorizzando<br>il campo inerente al tipo operazione con il<br>numero 15                                                                                                    | Lo stato del processo su SAR viene alterato<br>Oppure:<br>Ricezione Messaggio di errore SAR                                                                                                    | Solo CUP |
| TC 1.h | Visualizzazione<br>prescrizione<br>senza cambio<br>di stato        | visualizzazione dei dati dell'assistito oscurati<br>dal medico<br>tramite la richiesta:<br>VisualizzaErogatoRichiesta.xsd, valorizzando il<br>campo inerente al tipo operazione con il<br>numero 14                                                                                                    | La struttura richiedente:<br>- visualizza il contenuto di una ricetta<br>dematerializzata inserita elettronicamente da<br>un medico prescrittore<br>Lo stato del processo rimane inalterato su SAR<br>Oppure:<br>Ricezione Messaggio di errore SAR                                                                                                    | Solo CUP |
| TC 1.i | Cancellazione<br>prescrizione                                      | Cancellazione Prenotazione di una prestazione<br>ad opera di un CUP<br>tramite la richiesta:                                                                                                    | Lo stato del processo su SAR viene alterato<br>Oppure:<br>Ricezione Messaggio di errore SAR                                                                                                    | Solo CUP |

#### Centro Tecnico Toscana Compliance TC\_eprescription\_Erogazione (20231215)

|        |                                            | VisualizzaErogatoRichiesta.xsd , valorizzando<br>il campo inerente al tipo operazione con il<br>numero 16                                                                                                  |                                                                                             |  |
|--------|--------------------------------------------|----------------------------------------------------------------------------------------------------|---------------------------------------------------------------------------------------------|--|
| TC 2.a | Erogazione<br>Completa                     | Invio Comunicazione di erogazione<br>prescrizione dematerializzata<br>tramite la richiesta:<br>InvioErogatoRichiesta.xsd, valorizzando il<br>campo tipoOperazione con il codice 31                         | Lo stato del processo su SAR viene alterato<br>Oppure:<br>Ricezione Messaggio di errore SAR |  |
| TC 2.b | Erogazione<br>Parziale                     | Invio Comunicazione di erogazione<br>prescrizione dematerializzata<br>tramite la richiesta:<br>InvioErogatoRichiesta.xsd, valorizzando il<br>campo tipoOperazione con il codice 32                         | Lo stato del processo su SAR viene alterato<br>Oppure:<br>Ricezione Messaggio di errore SAR |  |
| TC 2.c | Erogazione<br>Prestazione<br>Residua       | Invio Comunicazione di erogazione<br>prescrizione dematerializzata<br>tramite la richiesta:<br>InvioErogatoRichiesta.xsd, valorizzando il<br>campo tipoOperazione con il codice 36                         | Lo stato del processo su SAR viene alterato<br>Oppure:<br>Ricezione Messaggio di errore SAR |  |
| TC 2.d | Erogazione<br>Completa                     | Invio Comunicazione di erogazione<br>prescrizione dematerializzata<br>tramite la richiesta:<br>InvioErogatoRichiesta.xsd, valorizzando il<br>campo tipoOperazione con il codice 33                         | Lo stato del processo su SAR viene alterato<br>Oppure:<br>Ricezione Messaggio di errore SAR |  |
| TC 3.a | Sospensione<br>Prescrizione                | (Inizio sospensione) Invio Comunicazione di<br>sospensione prescrizione dematerializzata<br>tramite la richiesta:<br>SospendiErogatoRicevuta.xsd, valorizzando il<br>campo tipoOperazione con il codice 21 | Lo stato del processo su SAR viene alterato<br>Oppure:<br>Ricezione Messaggio di errore SAR |  |
| TC 3.b | Revoca<br>Sospensione<br>Prescrizione      | (Revoca sospensione) Invio Comunicazione di<br>sospensione prescrizione dematerializzata<br>tramite la richiesta:<br>SospendiErogatoRicevuta.xsd, valorizzando il<br>campo tipoOperazione con il codice 22 | Lo stato del processo su SAR viene alterato<br>Oppure:<br>Ricezione Messaggio di errore SAR |  |
| TC 4.a | Annullamento<br>Erogazione<br>Prescrizione | Invio Comunicazione di annullamento<br>erogazione prescrizione dematerializzata<br>tramite la richiesta:<br>AnnullaErogatoRichiesta.xsd, valorizzando il<br>campo tipoOperazione con il codice 41          | Lo stato del processo su SAR viene alterato<br>Oppure:<br>Ricezione Messaggio di errore SAR |  |
| TC 4.b | Annullamento<br>Erogazione<br>Prescrizione | (Variazione targa)<br>Invio Comunicazione di annullamento<br>erogazione prescrizione dematerializzata<br>tramite la richiesta:                                                                             | Lo stato del processo su SAR viene alterato<br>Oppure:<br>Ricezione Messaggio di errore SAR |  |

#### Centro Tecnico Toscana Compliance TC\_eprescription\_Erogazione (20231215)

|        |                                            | AnnullaErogatoRichiesta.xsd, valorizzando il<br>campo tipoOperazione con il codice 41                                                                                               |                                                                                             |  |
|--------|--------------------------------------------|----------------------------------------------------------------------------------------------------|---------------------------------------------------------------------------------------------|--|
| TC 4.c | Annullamento<br>Erogazione<br>Prescrizione | (Variazione altri dati)<br>Invio Comunicazione di annullamento<br>erogazione prescrizione dematerializzata<br>tramite la richiesta:<br>AnnullaErogatoRichiesta.xsd, valorizzando il | Lo stato del processo su SAR viene alterato<br>Oppure:<br>Ricezione Messaggio di errore SAR |  |
|        |                                            | campo tipoOperazione con il codice 42                                                                                                    |                                                                                             |  |
| TC 4.d | Annullamento<br>Erogazione                 | (annullamento erogazione e presa in carico)<br>Invio Comunicazione di annullamento                                                                                                  | Lo stato del processo su SAR viene alterato                                                 |  |
|        | Prescrizione                               | erogazione prescrizione dematerializzata                                                                                                    | Oppure:                                                                                     |  |
|        |                                            | tramite la richiesta:<br>AnnullaErogatoRichiesta.xsd, valorizzando il<br>campo tipoOperazione con il codice 43 e<br>rimuovendo l'eventuale flagEsclusivita                          | Ricezione Messaggio di errore SAR                                                           |  |

Allegare una o più delle seguenti tipologie di evidenze per la verifica:

1. Screenshot

2. Stampa Promemoria

Msg outbound/inbound

**3. 4.** 5. idCART dei msg outbound/Inbound

log di sistema